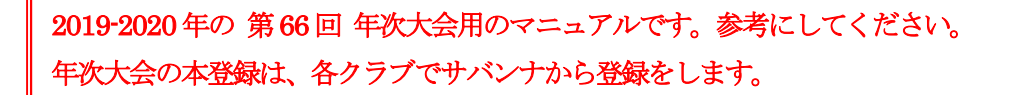

# 333E-地区 年次大会 サバンナ登録マニュアル

各クラブのID、パスワードでサバンナへログインする。

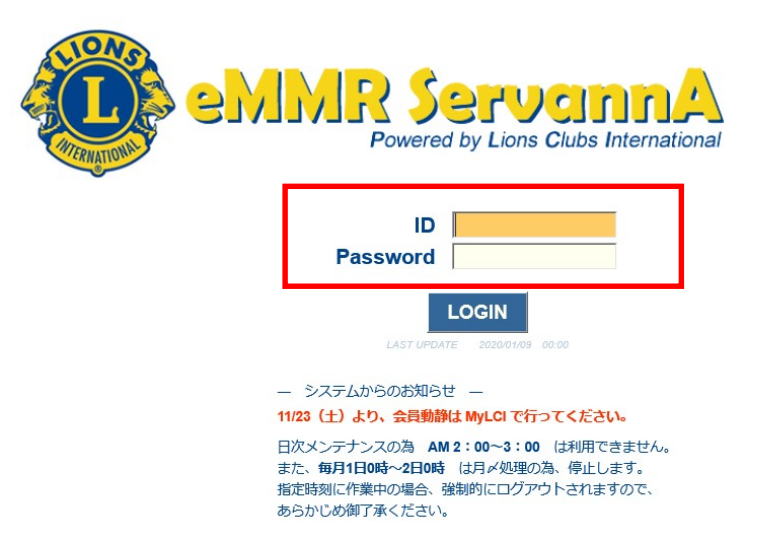

- \* マンスリー報告に使用している ID、パスワードをご使用ください。
- ② 左側のメニューから「地区イベント参加」をクリックする。

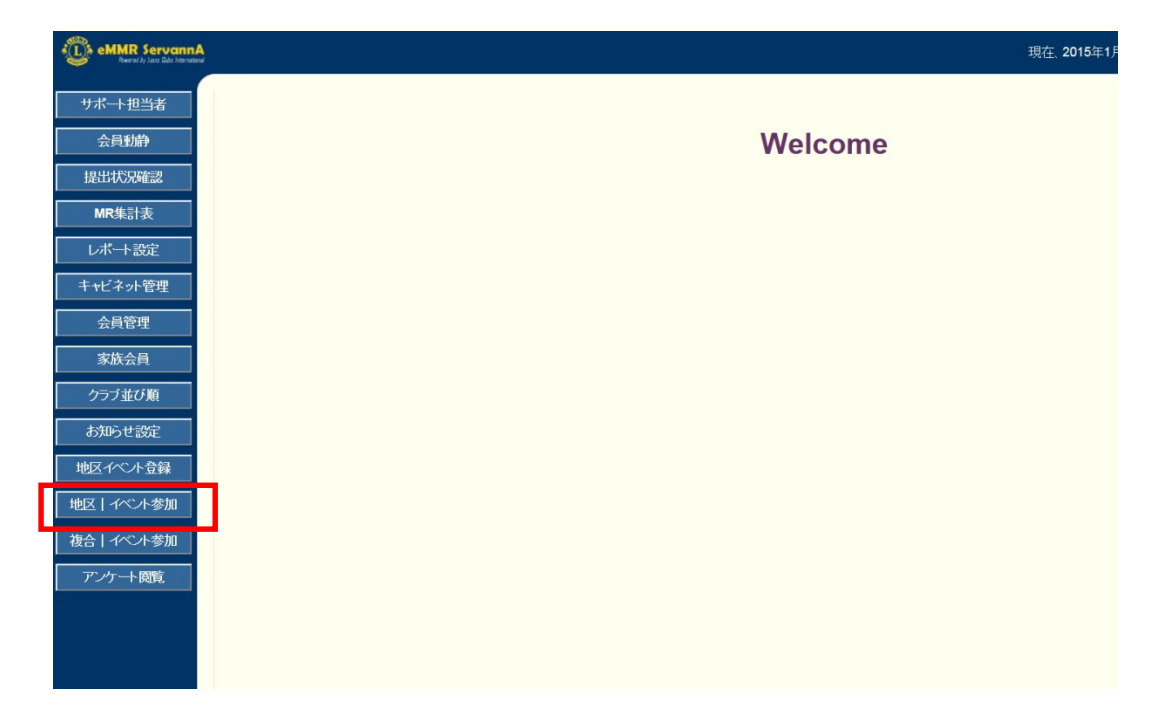

③「イベントに参加する会員の登録」画面が表示されたら、「イベントの選択」より「333-E地区第66回年次大会」を選択する。

| eMMR Se          | rvannA<br>n Bela Internatival                                                                                                  |
|------------------|----------------------------------------------------------------------------------------------------|
| ?質問/サポー          | -▶ イベントに参加する会員の登録                                                                                                    |
| 会員動静             | District Cabinet Region Zone Club                                                                                              |
| クラブ活動報告<br>MR集計表 | 諸<br>イベントの選択:<br>333-E地区 第66回年次大会(登録は2月29日まで!) ↓                                                                               |
|                  | 選択すると、このような画面が表示されます。                                                                                                    |
|                  | イベントに参加する会員の登録 (登録数1件) 会員一覧を登録する                                                                                               |
|                  | District Cabinet Region Zone Club                                                                                              |
|                  | イベントの選択: 333-E地区 第66回年次大会(登録は2月29日まで!) ~                                                                                       |
|                  | 名称     333-E地区 第66回年次大会(登録は2月29日まで!)       開催日     2020年2月3日~2020年3月1日       場所     名称/ライオンズクラブ国際協会333-E地区第66回年次大会             |
|                  | 開催期間/2020年4月18日~2020年4月19日<br>【前夜祭】<br>4月18日(土) ホテルレイクビュー水戸<br>茨城県水戸市宮町1-6-1 TEL029-224-2727<br>受付17:00~18:00<br>祝宴18:00~20:00 |

## ④画面下部の「選択してください」をクリックする。

|                |      | 大会登録             | 大会登録             | 大会登録             | 大会登録             | 大会登録        | 大会登録             | 前夜祭         | 大会当日 | 大会当日 | 大会当日 | 大会当日 | 宿泊 |    |  |
|----------------|------|------------------|------------------|------------------|------------------|-------------|------------------|-------------|------|------|------|------|----|----|--|
|                |      | (代議)             | (二<br>般)         | (一般登             | (支部)             | (家族・        | (同伴者)            | 1<br>0<br>0 | 自家用  | クラブ  | 電車・  | 昼食   |    |    |  |
|                |      | 3<br>0<br>0<br>0 | 3<br>0<br>0<br>円 | 録かつ補欠代議員登録)      | 3<br>0<br>0<br>円 | 特別家族) 3000円 | 3<br>0<br>0<br>円 | 0<br>円      | 里    | 貸切バス | 公共機関 |      |    |    |  |
| 会員氏名           | 所属LC |                  |                  | 3<br>0<br>0<br>円 |                  |             |                  |             |      |      |      |      |    | 備考 |  |
| × - 選択してください > |      |                  |                  |                  |                  |             |                  |             |      |      |      |      |    |    |  |

### ⑤「会員を登録する」をクリックする。

| ✓項目名を縦に表示する  |      |                  |                  |                  |                  |            |                  |        |      |      |      |      |    |    |  |
|--------------|------|------------------|------------------|------------------|------------------|------------|------------------|--------|------|------|------|------|----|----|--|
|              |      | 大会登録             | 大会登録             | 大会登録             | 大会登録             | 大会登録       | 大会登録             | 前夜祭    | 大会当日 | 大会当日 | 大会当日 | 大会当日 | 宿泊 |    |  |
|              |      | (代議)             | (一 <u>般</u> )    | (一般登録            | (支部)             | (家族・特      | (同伴者)            |        | 自家用西 | クラブ学 | 電車・公 | 昼食   |    |    |  |
|              |      | 3<br>0<br>0<br>円 | 3<br>0<br>0<br>円 | 跡かつ補欠代議員登録)      | 3<br>0<br>0<br>0 | 印家族) 3000円 | 3<br>0<br>0<br>円 | 0<br>円 | ¥    | 切バス  | ム共機関 |      |    |    |  |
| 会員氏名         | 所属LC |                  |                  | 3<br>0<br>0<br>円 |                  |            |                  |        |      |      |      |      |    | 備考 |  |
| × 遅択してください - |      |                  |                  |                  |                  |            |                  |        |      |      |      |      |    |    |  |
| 会員を登録する      |      |                  |                  | 1                | 1                | [          |                  | 1      | 1    |      |      |      |    | 1  |  |
| 現在の非会員を登録する  | す。   |                  |                  |                  |                  |            |                  |        |      |      |      |      |    |    |  |

### ⑥ ⑤を行うと「クリックして会員を選択」ボタンが追加される。

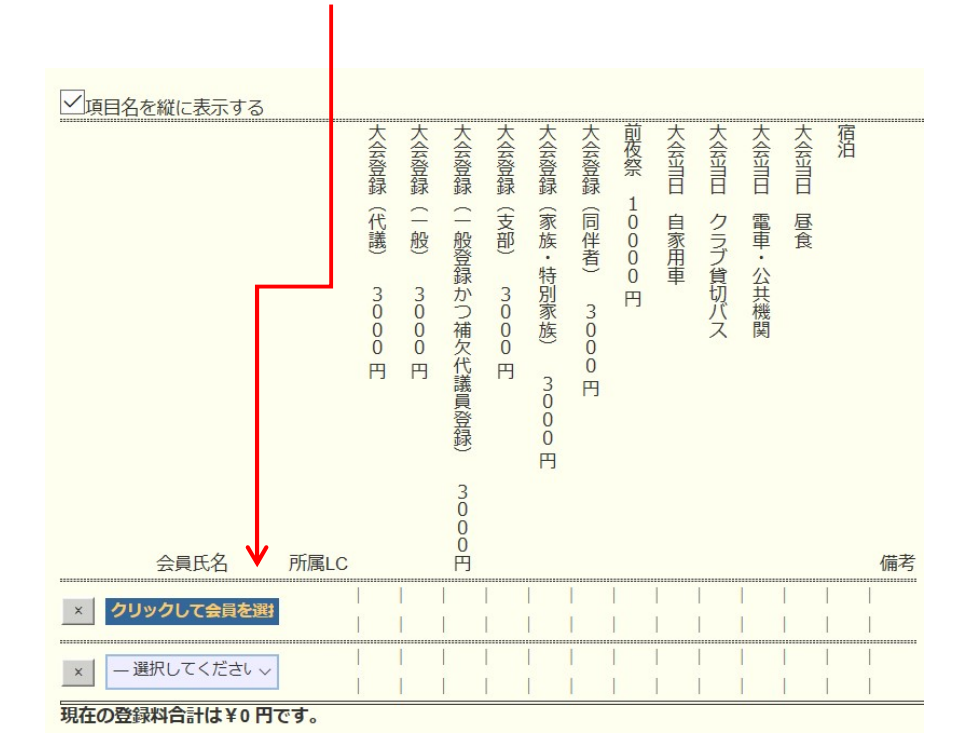

登録する人数分、④⑤の操作を行う。

#### ⑦ 登録したい人数分を表示させたら「クリックして会員を選択」を クリックする。

|      |            |      | <br> |
|------|------------|------|------|
|      | 会員氏名       | 所属LC | <br> |
| × クリ | りったて会員を選択  |      |      |
| × クリ | リックして会員を選択 |      |      |
| × クリ | リックして会員を選択 |      |      |
| × クリ | リックして会員を選択 |      |      |
| × クリ | ックして会員を選択  |      |      |
| × デ- | - 夕未登録     |      |      |

⑧ 会員名簿から登録する会員を選択する。

| 333 | Е | 4 | 1 |  | 2014-03-01 | 詳細   |
|-----|---|---|---|--|------------|------|
| 333 | Е | 4 | 1 |  | 1976-02-01 | 言羊糸田 |
| 333 | Е | 4 | 1 |  | 1998-11-01 | 詳細   |
| 333 | Е | 4 | 1 |  | 2013-01-01 | 詳細   |

⑨ 会員氏名欄に氏名が登録されたら、各該当項目をクリックしチェックマークを入れる。

| ✓項目名を縦に表示する |                                  |                                                                                              |             |
|-------------|----------------------------------|----------------------------------------------------------------------------------------------|-------------|
|             | 大会登録(七議) 3000円<br>大会登録(一般) 3000円 | <b>宿泊</b><br>大会当日 昼食<br>大会当日 昼食<br>大会当日 クラブ貸切バス<br>大会当日 自家用車<br>大会当日 自家用車<br>大会登録(同伴者) 3000円 |             |
| 会員氏名 所属LC   | Å                                |                                                                                              | 備考          |
| × 3R 2Z     |                                  |                                                                                              | 登録料 ¥ 3,000 |
| × 🐜 3R 2Z   |                                  |                                                                                              | 登録料 ¥3,000  |

\* 一般登録の方が、補欠代議員の登録も行う場合は、「大会登録 (一般登録かつ補欠代議員登録)」のみに、チェックマークをつける。 「大会登録 (一般)」の両方にチェックマークをつけないこと! 【注意事項】
○大会登録をするにあたり、"代議員/一般/一般かつ補欠代議員/ 支部/家族/同伴者"のいずれかにチェックをお願いします。
(チェックマークを二重にはつけない)
○バス・自家用車に乗り合いでお越しの場合は、代表者の方のみ チェックしてください。
○会則によりクラブは会員10名(端数四捨五入)ごとに1名の 代議員を選出してください。
○地区ガバナー・元地区ガバナーは代議員資格を有していますの でクラブ代議員数には含みません。
○現・前・元地区ガバナーは必ず代議員で登録をお願いします。
○宿泊欄は、今回の宿泊希望者数を把握する為、項目を設けました。
別紙、「宿泊ホテルー覧」に推奨ホテルをご案内しておりますが、予約は 各自(各クラブ)によりお願い致します。

10 全ての該当項目にチェックを入れたら、画面上部右の「会員一覧を 登録する」をクリックする。

| イベン               | トに参加する会員の登録 (登録数1件)                                                                              | 会員一覧を登録する |
|-------------------|--------------------------------------------------------------------------------------------------|-----------|
| District<br>333 V | Cabinet Region Zone Club                                                                         |           |
| イベント              | の選択: <b>333-E地区 第66回年次大会(登録は2月29日まで!)</b> 、                                                      | <u> </u>  |
| 名称                | 333-E地区 第66回年次大会(登録は2月29日まで!)                                                                    |           |
| 開催日               | 2020年 2月 3日 ~ 2020年 3月 1日                                                                        |           |
| 場所                | 名称/ライオンズクラブ国際協会333-E地区第66回年次大会                                                                   |           |
|                   | 開催期間/2020年4月18日~2020年4月19日                                                                       |           |
|                   | 【前夜祭】<br>4月18日(土) ホテルレイクビュー水戸<br>茨城県水戸市宮町1-6-1 TEL029-224-2727<br>受付17:00~18:00<br>祝宴18:00~20:00 |           |

【 登録確認方法 】

左側のメニューより「MR集計表」をクリックし、集計表の種類から「イベントの出欠一覧」を選択する。

| eMMR Servann/<br>Beenel by Law Dubs Internation | A.<br>N <sup>1</sup>                   |                  |                |
|-------------------------------------------------|----------------------------------------|------------------|----------------|
| サポート担当者                                         | MR集計表の出力                               |                  |                |
| 会員動静                                            | 集計表の種類: -選択してください-                     | 表示する<br>Excel 出力 | 印刷画面<br>CSV 出力 |
| 提出状況確認                                          | ★家族会員一覧                                |                  |                |
| MR集計表                                           | マンスリーレポート集計<br>LCIF送金状況                |                  |                |
| レポート設定                                          | 毎月の会員動静<br>期首からの会員動静                   |                  |                |
| キャビネット管理                                        | 月別会員数<br>LCIF月別集計                      |                  |                |
| 会員管理                                            | アクティビティ集計<br>会員動静及び出席率                 |                  |                |
| 家族会員                                            | 新人・冉人会員一覧<br>月別新入会員・スポンサー一覧<br>物地・ター 覧 |                  |                |
| クラブ並び順                                          | 1790以上でコー見<br>MJF名簿<br>クラブ原簿           |                  |                |
| お知らせ設定                                          | アワード資料                                 |                  |                |
| 地区イベント登録                                        |                                        |                  |                |
| 地区   イベント参加                                     |                                        |                  |                |

イベントの選択から「333-E地区 第66回年次大会」を選択し、 「表示する」をクリックする。

| MR集計表の    | 出力                  |          |        |
|-----------|---------------------|----------|--------|
| 佳計主の孫和, 】 | 地区 イベントの出 欠一 覧      | 表示する     | 印刷画面   |
| 未可衣の種類:   |                     | Excel 出力 | CSV 出力 |
| イベントの選択:  | 333-E地区 第66回年次大会(登録 | は2月29日まで | !) ~   |
|           |                     |          |        |

登録一覧が表示されるので、表の一番右の「印刷画面」(又は「Excel出 カ」)をクリックして印刷し、クラブ控えとしてください。

| M | IR  | 集計表   | 長の出力    | l)     |     |      |          |    |             |    |     |     |     |   |
|---|-----|-------|---------|--------|-----|------|----------|----|-------------|----|-----|-----|-----|---|
| 集 | 言十: | 表の種類: | イベントの   | の出欠一覧  |     |      | <b>T</b> |    | 表示          | する |     | ED) | 刷画面 |   |
|   |     |       |         |        |     |      | _        | E  | xce         | 出出 | カー  | CS  | V出力 |   |
| 1 | 10  | ノトの選択 | 333-E地区 | 图 第65回 | 年次7 | 管)会才 | 録(は      | 2月 | <b>28</b> E | 3£ | で!) | ~   |     |   |
| R | Z   | クラブ名  | 会員氏名    | 会員フラグ  | 大会  | 代議   | 3        | 0  | 0           | 0  | 円   | 大会  | 一般  | 3 |
| Г |     |       |         | 0      |     |      |          |    |             |    |     |     |     |   |
|   |     |       |         | 0      | 1   |      |          |    |             |    |     |     |     |   |
|   |     |       |         | 0      |     |      |          |    |             |    |     |     |     |   |
|   |     |       |         | 0      |     |      |          |    |             |    |     |     |     |   |
|   |     |       |         | 0      |     |      |          |    |             |    |     |     |     |   |
|   |     |       |         | 0      |     |      |          |    |             |    |     |     |     |   |
|   |     |       |         | 0      | 1   |      |          |    |             |    |     |     |     |   |
| 4 | 1   |       |         | 1      | 代議  |      |          |    |             |    |     |     |     |   |
| 4 | 1   |       |         | 1      | 1   |      |          |    |             |    |     | 一般  |     |   |
| 4 | 1   |       |         | 1      |     |      |          |    |             |    |     | 一般  |     |   |
| 4 | 1   |       | 4       | 1      |     |      |          |    |             |    |     | 一般  |     |   |
|   |     |       |         | 4      |     |      |          |    |             |    | 1   |     |     |   |
|   |     | 112+  | 4       | 4      | (   |      |          |    |             |    | 0   |     |     |   |
|   |     | 19,01 | -1      | 1      | 1.0 |      |          |    |             |    | 0   |     |     |   |

\*表が大きいため画面右側が隠れています。画面を右側へスクロール させて全体をご確認ください。

印刷プレビューで画面全体が表示されない場合は、「Excel 出力」で 印刷することをお勧めします。